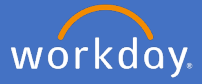

A range of Absences (Leave) can be booked through Workday and must be approved by a supervisor. Before approving an absence (leave) request supervisors can *View Details* to see leave balances or leave history and can *Send Back* the request to the initiator if needed. Note: Your employees should still be having a discussion with you prior to initiating the request in Workday.

Click Go To Inbox or click your Inbox icon.

| Absence   | Request:                |                    |   |
|-----------|-------------------------|--------------------|---|
| 22 hour(s | ago - Due 13/02/2020; 8 | ffective 13/02/202 | 0 |

The *Inbox* screen appears.

6 I

| Actions (2) Archive<br>Versey Al Son By Newel V V<br>12 minute(s) ago- Due 13/02/2020, Effective<br>13 minute(s) ago- Due 13/02/2020, Effective<br>13 minute(s) ago- Due 13/02/2020, Effective<br>13/02/2020 | Review<br>Absence Request:<br>2 minut(s) age- Due 12/02/2020; Effective 13/02/2020<br>For<br>Overall Brokens:<br>Absence Request:<br>2 minut(s) age-Due 12/02/2020<br>Constant Stant St                                                                                                    | Select the abser<br>check leave bala<br>or <i>Send Back</i> to     | nce request, re<br>ances, and eith<br>initiator.        | eview the details,<br>her click <i>Approve</i>                                                      |
|----------------------------------------------------------------------------------------------------|----------------------------------------------------------------------------------------------------|--------------------------------------------------------------------|---------------------------------------------------------|----------------------------------------------------------------------------------------------------|
|                                                                                                    | Repetit Details 1 from<br>Date Day of the Weak<br>1002/2000 Threndry<br>Verw Balances<br>ware space constant<br>Verw Comments (1)<br>Process History<br>Process History<br>Proc | Tree<br>Ansatterer<br>Send Bac<br>To * × Off<br>Reason *<br>Submit | Revoted Unit of Time<br>733 Hore<br>*k<br>- Revise Time | Before clicking<br>submit, a reason<br>why the request<br>is being sent<br>back must be<br>entered. |

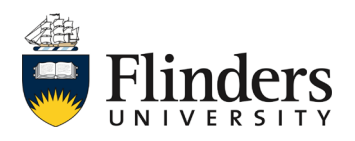

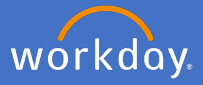

Please note the following types of leave are still to be completed by a form and sent through to People and Culture Employment Services via Service One once completed, for processing.

- Defence Force leave
- Emergency Action Leave
- Jury Service Leave
- Outside Studies Programme Leave
- Overseas Conference Leave
- Paid Study Leave
- Purchased Leave
- Trade Union Training Day Leave
- Worker's Compensation Leave

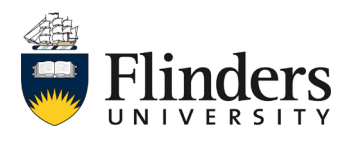